#### CS 2033

### Multimedia & Communications II

LECTURE 3 – ADVANCED PHOTOSHOP

#### Announcements

- Assignment 1 is posted on OWL and it is due Jan. 31.
  - There's a lot to do so it's best to start on it now and do what you can.
  - There are a couple small parts that are in Lab 3. They are shown in lecture, so you can still do them even before Lab 3 next week.
  - ▶ Follow the instructions carefully!

#### Announcements

- ▶ Quiz 1 will be open Feb. 5-6<sup>th</sup>.
- You can refer to the lecture notes and your notes during the quiz.
- You can even use Google if you want.
- The questions will involve thinking outside the box.

#### Colour channels

- Recall that graphics on computers use the RGB colour model.
- ▶ In printing, the CMYK model is used.
- Colour models are made up of channels or bands.
- RGB: 3 bands x 8 bits = 24 bits/pixel.
- CMYK: 4 bands x 8 bits = 32 bits/pixel.

#### Colour channels

- Each individual band is an 8-bit grayscale image.
- A colour image is a composite, made of several grayscale bands.
- In Affinity Photo, you can see the individual channels by clicking on the Channels tab.

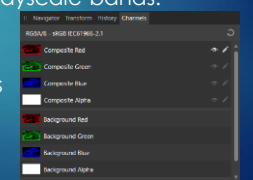

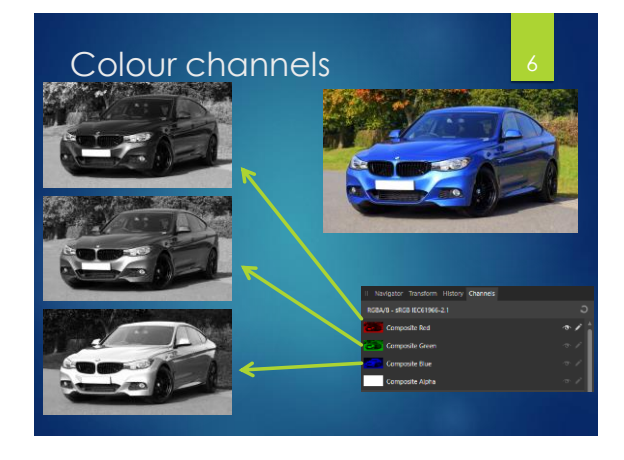

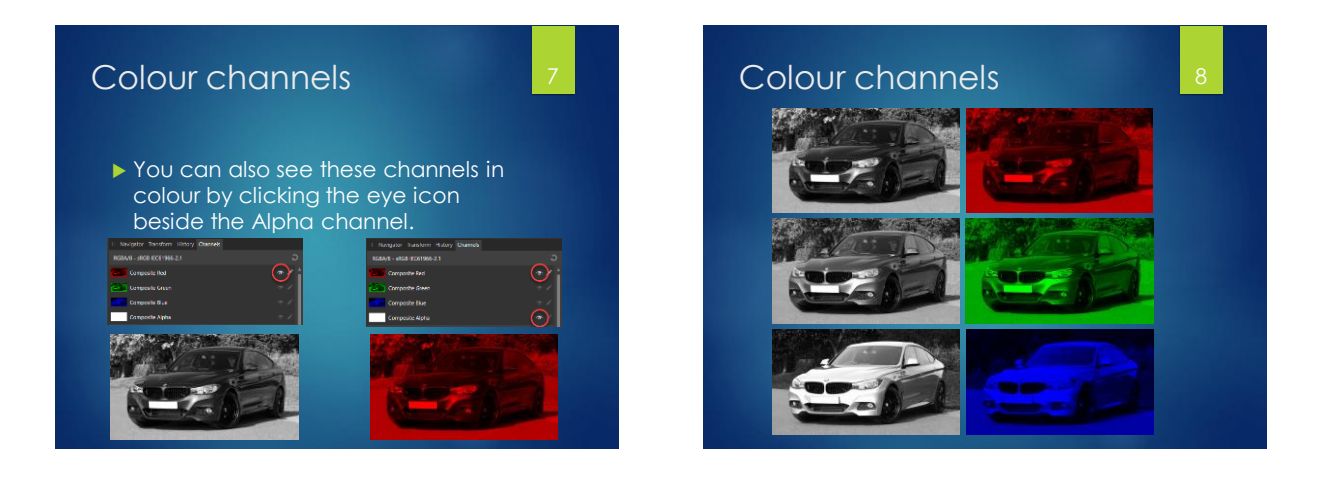

#### Colour channels

- Affinity Photo sees images in terms of the grayscale channels. They cannot see colour the way we can.
- What do the gray values represent, and how does that translate to a colour composite for us to see?

#### Colour channels

- Think of it as a measurement of how much of the colour (R, G, or B) is present in that region of the fully coloured picture.
  - ► White: full colour from channel
  - ▶ Black: no colour from channel
  - ▶ Gray: some colour from channel

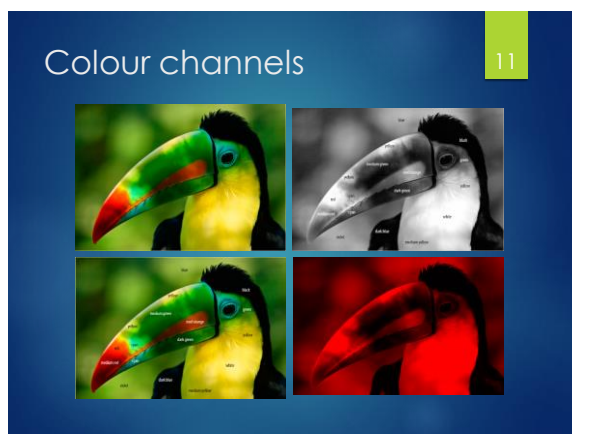

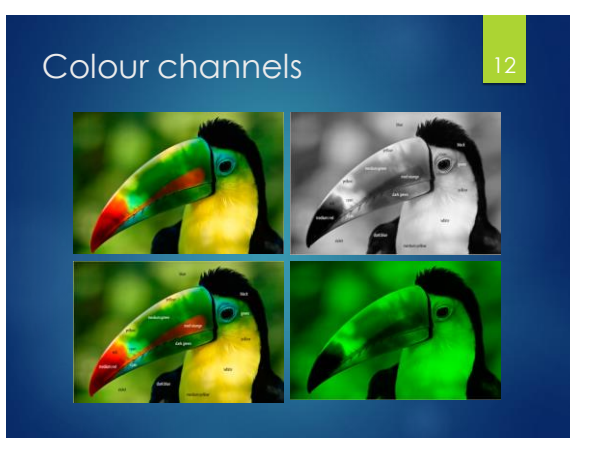

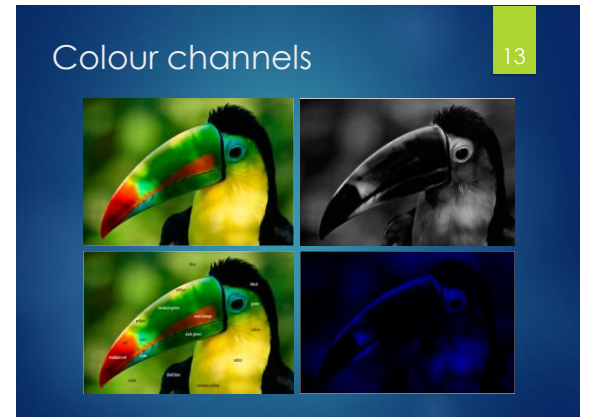

#### Colour channels

- Why is the blue channel so dark?
- Look at the original picture. Are there many blues (including purples and cyans) in there?
- Remember dark means very little of the channel's colour is present, so lack of blues in the picture results in the blue channel being dark.

#### Colour channels

- Similar to the way RGB and hex colours are represented.
- Therefore it's logical for Affinity to view image colours this way.
- The colour image we see is the sum of these grayscale images.
- How many channels do you think a grayscale image contains?

#### Masks

- ▶ We discussed selections last week.
- Difficult to make perfect selections.
- Especially difficult when picture contains hair, fur, or other unstructured elements.
- Even tough with several selection tools, add/remove/intersect, and other refinement tools.

#### Masks

- Masks can help a little...
- ▶ What is a mask?
- It's a special layer linked to a regular pixel layer that controls the transparency of that linked layer.
- You can select which regions in the image represent transparency and which represent opaque colours.

#### Masks

- 15
- Selections are often converted directly to masks.
- ► Masks are like saved selections.
- They are also non-destructive more on this shortly.

0 ii

#### Masks

1

- Some selections are very complex and tedious to make.
- Imagine you make one little mistake and have to start all over after 10 minutes of carefully making a complex selection! 8
- A mask preserves the selection so you can experiment with effects without losing the selection.

#### Masks

Suppose we want to add funky colours to this elephant's ear. This picture is in a layer. For later use, duplicate this layer.

elephant copy (Pixel

elephant (Picel)

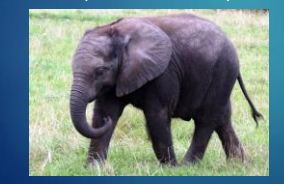

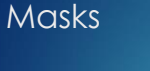

- 21
- Use any selection tool to select just the ear.

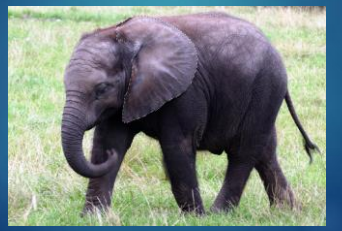

#### Masks

- With that selection active, look under the Layers panel and click the "Mask Layer" button.
- There is now a thumbnail of the mask in colour and another in black and white.

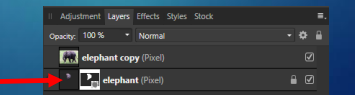

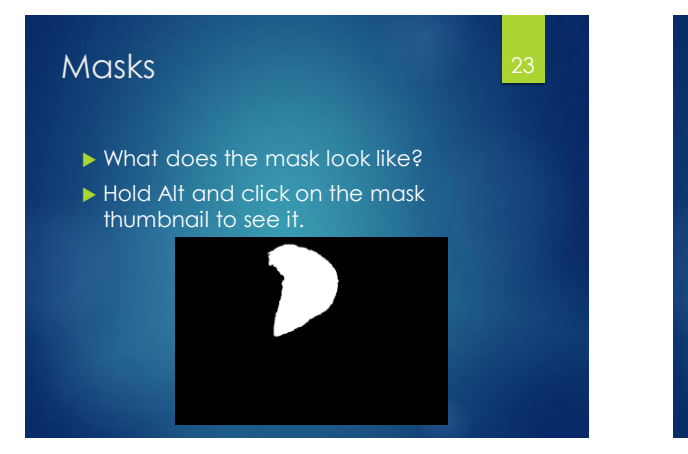

#### Masks

#### 24

- Masks are shown in black and white (and sometimes gray).
- Black = hidden regions
- White = visible regions
- Gray = controls opacity (partially visible regions)

#### Masks

- If you ever need to re-select a mask region, it is easy to do.
- Enter the mask view (Hold Alt and click on the mask thumbnail).
- Click Select > Selection From Layer.

| Select Arrange Filters View Window<br>Select All Chi+A<br>Deselect Chi+D<br>Reselect Chi+D<br>Reselect Chi+Shift+1<br>Selection From Layer Chi+Shift+1<br>Selection From Layer and Detete |   |
|----------------------------------------------------------------------------------------------------|---|
| Select All Ctrl+A<br>Deselect Ctrl+D<br>Reselect<br>Invert Pars Selection Ctrl+Shift+I<br>Selection From Layer Ctrl+Shift+O<br>Selection From Layer and Delete                            | н |
| Deselect Ctrl+D<br>Reselect<br>Invert Pixel Selection Ctrl+Shift+I<br>Selection From Layer Ctrl+Shift+O<br>Selection From Layer and Delete                                                |   |
| Reselect Ctrl+Shift+I<br>Invert Pixel Selection Ctrl+Shift+I<br>Selection From Layer Ctrl+Shift+O<br>Selection From Layer and Delete                                                      |   |
| Invert Pixel Selection Ctrl+Shift+I<br>Selection From Layer Ctrl+Shift+O<br>Selection From Layer and Delete                                                                               |   |
| Selection From Layer Ctrl+Shift+O<br>Selection From Layer and Delete                                                                                                    |   |
| Selection From Layer and Delete                                                                                                    |   |
|                                                                                                    |   |
| Save Selection                                                                                                    |   |
| Load Selection From File                                                                                                    |   |
| Select All Layers                                                                                                    |   |
| Deselect Layers                                                                                                    | 1 |
| Color Range +                                                                                                    | I |
| Tonal Range •                                                                                                    | ł |
| Alpha Range +                                                                                                    | ł |
| Select Sampled Color                                                                                                    | ł |
| Grow / Shrink Ctrl+B                                                                                                    | ľ |
| Feather Shift+F6                                                                                                    |   |
| Smooth                                                                                                    |   |
| Refine Edges Ctrl+Alt+R                                                                                                    |   |
| Outline                                                                                                    |   |
| Edit Selection As Layer                                                                                                    |   |
|                                                                                                    |   |

#### Masks

- Effects can be applied directly to mask selections.
- Effects can be applied to whole images.
  - Masks can block specific regions from being affected.
- Examples of both cases shown on next slide.

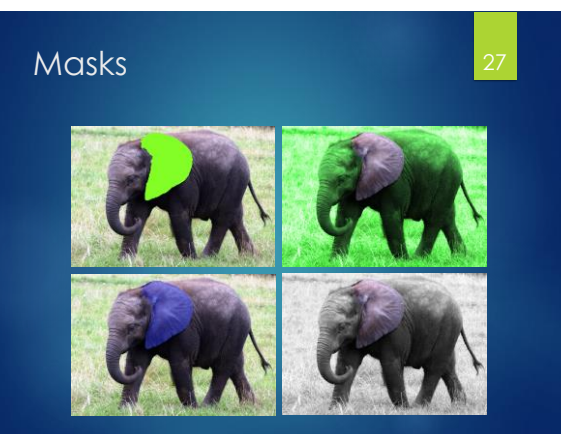

#### Masks

- Another way to modify masks is to go into this black and white mask view and select the Brush Tool.
- Paint with white or black paint to add or remove areas respectively.
- Other colours show up as grays to create translucent regions.

#### Masks

- Painting masks this way allows us to modify its shape and outline easily.
- Changing a selection is sometimes difficult while maintaining the rest of the selection.
- Changing a mask doesn't rely on keeping it selected.

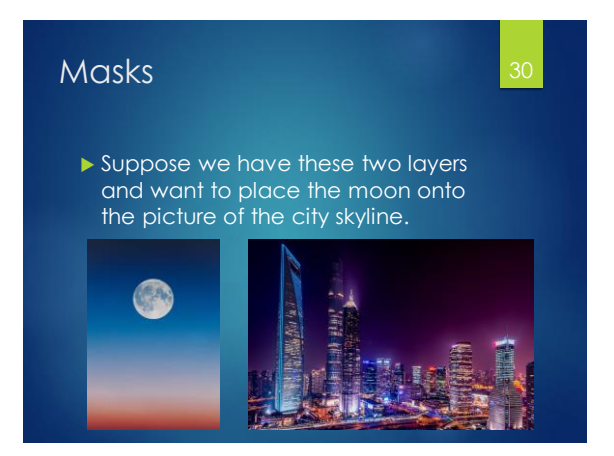

#### Masks

#### 31

- Select the moon and create a mask.
- Which selection tool? Up to you! The best options are:
  - Selection Brush Tool
  - Flood Select Tool
  - Elliptical Marquee

#### Masks

- With the moon selected, click the little icon "Mask Layer"
- Now just the moon should show up from that layer.
- Move that moon around to be positioned in the upper right region of the background image.

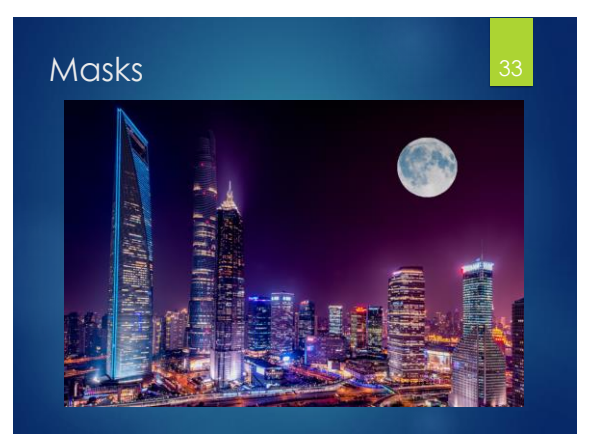

#### Masks

- Why didn't we just use the eraser tool to remove the background around the moon?
- This is an option but erasing or modifying the actual layer is usually not recommended.
- Masks are the better method.
- But why?

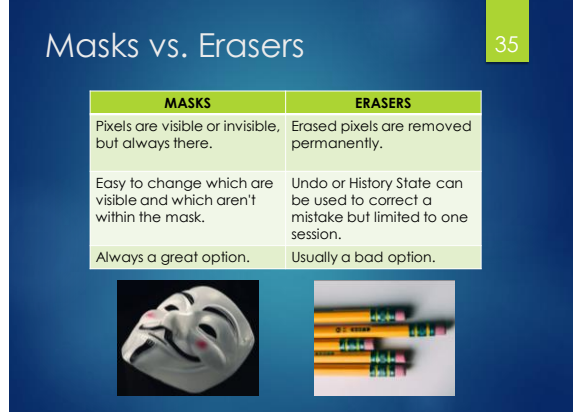

## Quick mask is not really a mask. Ut's actually another selection tool. Allows you to paint out a selection. White paint adds to selection and black paint removes from selection. Enter/exit Quick Mask mode with:

#### Quick mask Quick mask By default, a red translucent layer is shown over the image. ▶ Select the Paint Brush Tool and set the main colour is set to white. Begin painting where you want to select. If you make a mistake, switch to black paint to cover the mistake.

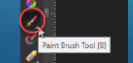

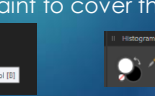

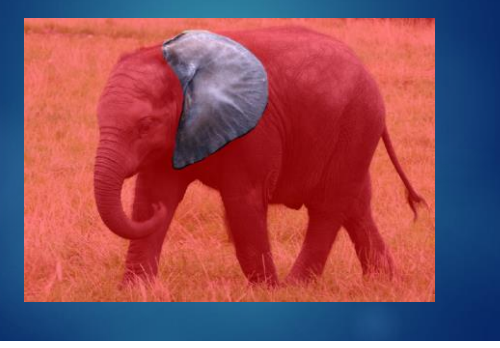

#### Quick mask

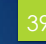

- ▶ Click the Toggle Quick Mask icon again to leave this mode.
- The region(s) that were painted in white in Quick Mask mode are now selected in regular mode.
- refine your selection by painting in white or black as needed.

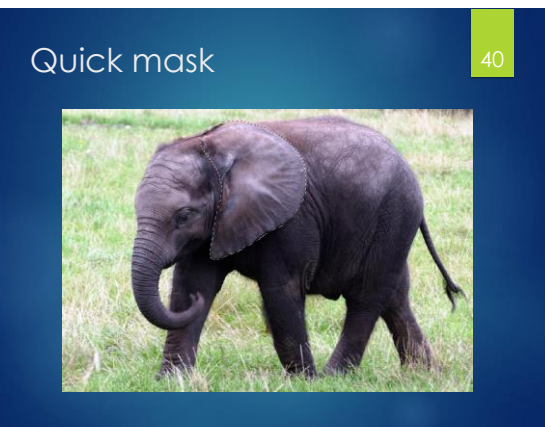

#### Tilt-shift photography

- Tilt-shift is an effect in which the foreground is focused and the background is blurred.
- This is usually used to give the illusion of a miniature model.
- ▶ Works best for pictures from an elevated viewpoint, and that contain cars, houses, boats, etc.

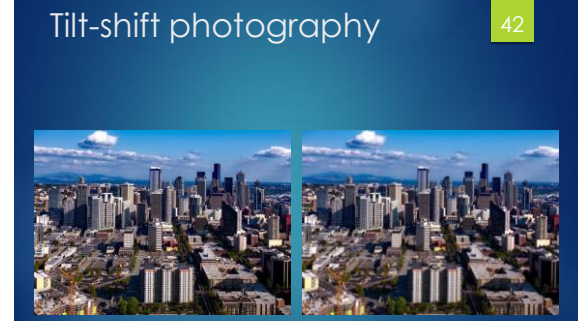

#### Tilt-shift photography

- Simple way to apply this effect is:
  - ▶ Enter Quick Mask mode
  - Use the Gradient Tool and create a vertical gradient over the image.
  - Make both gradient stops (endpoints) white and insert a stop in the middle that is black.

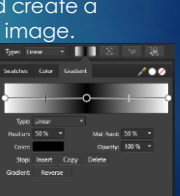

#### Tilt-shift photography

- Exit Quick Mask mode.
- There are two rectangle selections: one across the top and one across the bottom.
- Click Filter > Blur > Lens Blur to blur the active selection. Try a Radius of 1-3px.
   Push Apply.

| -                  | 15    | Mar days |      |               |   |
|--------------------|-------|----------|------|---------------|---|
| Hitters            | view  | window   | нер  |               |   |
| Biur               |       |          |      | Average       |   |
| Sharpen<br>Distort |       |          |      | Gaussian Blur |   |
|                    |       |          |      | Diffure Class |   |
| Noise              |       |          |      |               |   |
| Detec              |       |          |      | Sox Blur      |   |
| Color              |       |          |      | Motion Blur   |   |
|                    |       |          |      | Radial Blur   |   |
|                    |       |          |      | Zoom Blut     |   |
| Apply              | Image |          | - 12 | Long Dive     |   |
| 1 Carlos           |       |          |      | LET'S BILL    | _ |

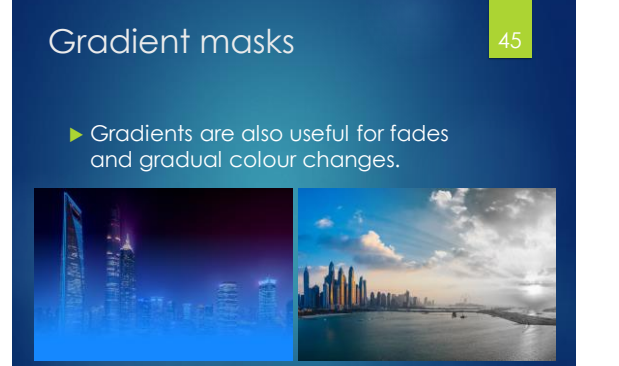

# Add the second state of the second state of the second st

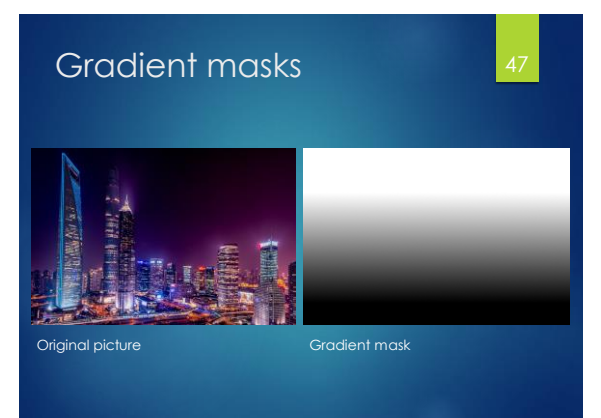

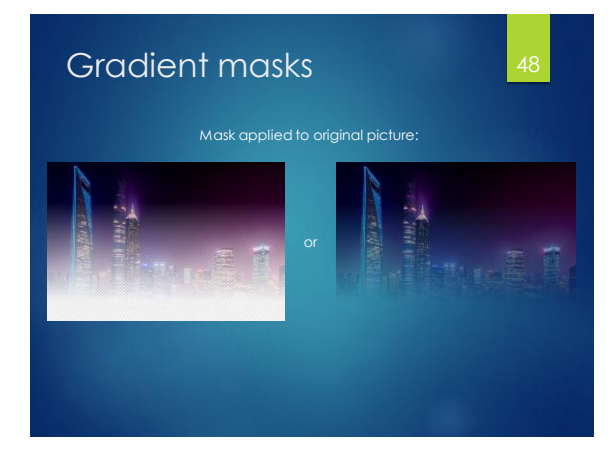

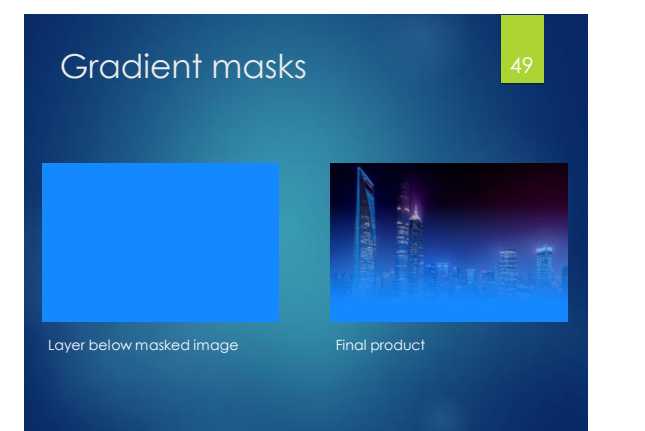

#### **Pixel** manipulation

- How are most image effects done?
- Often by pixel manipulation.
- Remember images are just grids of individual coloured cells.
- These colours can be analyzed and changed to other colours.
- Can be done on the entire image or on a specific region.

#### **Pixel** manipulation

- 51
- For example, say we want to darken an image.
- Recall that low colour values are darker (close to 0).
- The algorithm looks at each pixel colour individually and decreases its colour value in all 3 channels.

#### **Pixel** manipulation

- Affinity Photo handles these algorithms so you don't have to know how they all work.
- However, it is good to understand these fundamental concepts about pixel manipulation.

#### Colour manipulation

- Recolouring images is often useful.
- There are several ways to do this in Affinity Photo. We'll look at a few.
- The bottom of the Layers panel has several icons. Click the half-moon looking one.
- This will reveal a list of ways to modify the colours.

#### Colour manipulation

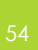

Brightness and Contrast

- Brightness is simple: how dark or light the image is.
- Contrast is how different the brightness is throughout various parts of the image.
  - Emphasizes or minimizes the extremes (darks and lights)

#### Colour manipulation

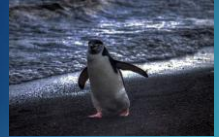

-100% Brightness

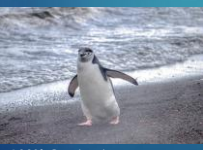

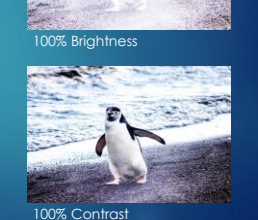

-100% Contrast

#### Colour manipulation

#### ► HSL

- Hue the base colour, without specific information about darkness
- Saturation the intensity of the hue; pure vs. muted or whitewashed
- Lightness the brightness of the colour
- HSL is a colour model like RGB and there are algorithms to convert between these different models.

#### Colour manipulation

#### Black & White

- This is straightforward; it simply converts the image to grayscale.
- Lens Filter
  - Apply a cooling, warming, or other colour filter to the image.
  - ▶ Similar to Instagram filters.

#### Colour manipulation

#### Selective Color

- This allows you to control specific colours in the image.
- Choose which colours you want to affect in the original image.
- ▶ Use the C, M, Y, and K sliders.
- Play with them to see the effects.

#### Colour manipulation

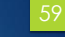

#### Selective Color

- If the colour you chose isn't in the image, the sliders won't do much.
- i.e. if you have an image entirely of green grass and you choose Reds, the sliders won't change anything.
- If you choose Greens, then the sliders will make a big difference!

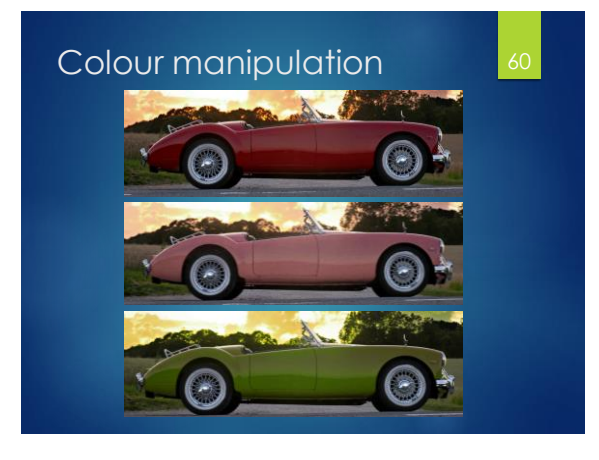

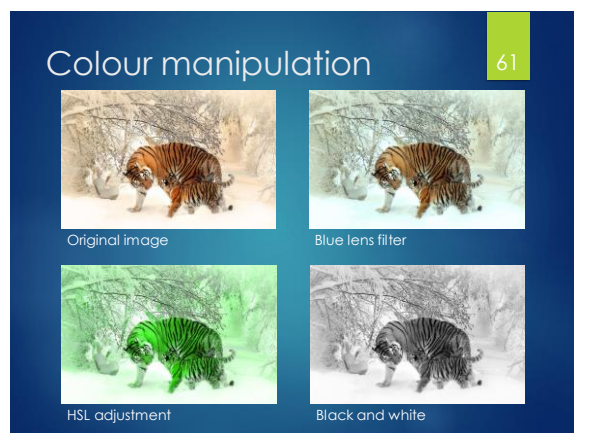